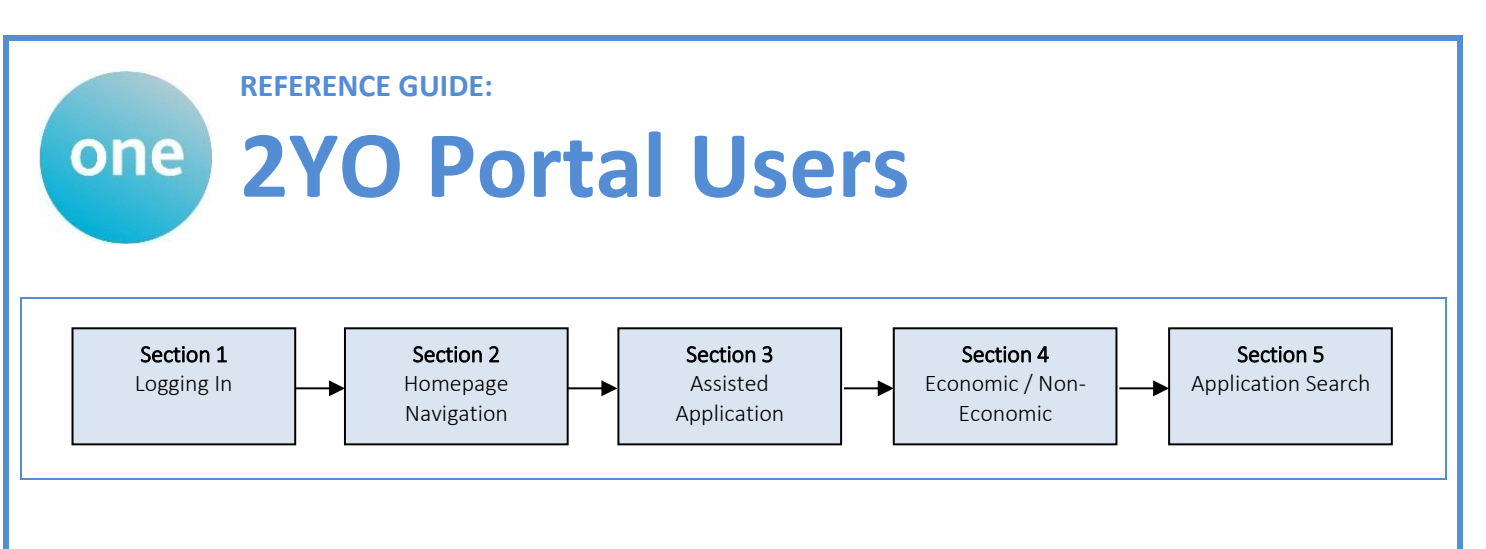

### Contents

| SECTION 1 – Logging in           | 1  |
|----------------------------------|----|
| SECTION 2 – Homepage Navigation  | 3  |
| SECTION 3 – Assisted Application | 5  |
| SECTION 4 – Family / Child Claim | 7  |
| SECTION 5 – Application Search   | 12 |

## **SECTION 1 – Logging in**

Using the Web Address provided in your email. <u>https://ems.bolton.gov.uk/ProviderPortal\_LIVE/Account/Account/Login</u> Select the address or copy and paste into your Internet

Browser address bar.

Login to **Provider Portal** by completing the user name and password fields on the login box; then select.

Log In

Note: If you cannot remember either your Username or Password you can Select the links below the Login button and follow the instructions.

| Log In |                                                                |
|--------|----------------------------------------------------------------|
|        | Username<br>Password                                           |
|        | Log In<br>Forgotten your username?<br>Forgotten your password? |

The first time you login you will be redirected to an information page and an email will be sent to you with a confirmation Web Address, this is to ensure security.

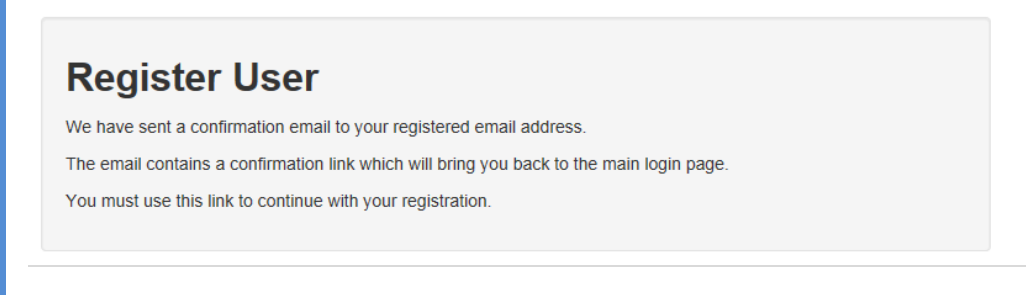

Each subsequent login to the Headcount Portal you will be directed to the Homepage as detailed in Section 2.

After following the Web Address sent in the confirmation email you will see the confirmation message displayed.

| <ul> <li>Registration Confirmed</li> <li>✓ Thanks, you have confirmed your email address and now may log in</li> </ul> |
|----------------------------------------------------------------------------------------------------|
|                                                                                                    |
| Change Password                                                                                                    |
| Your password must be changed to allow access to the porta                                                             |
| Current password • ••••••                                                                                              |

New password \*

Confirm new password \*

Save

During this login you will be prompted to change your password to a memorable one, this must contain at least 8 characters; and must contain Upper Case, Lower Case and Two Numbers. E.g. **Password01** 

Please do not use **Password01** as your new password this is only an example.

Complete the current password, new password, confirm new password fields; and select.

Change password

At the Security Details prompt select a secret question and provide a memorable answer; then select.

.........

.....

Change password

### **Security Details**

Please choose a secret question and provide an answer

| Secret Question * | Mothers Maiden Name |  |
|-------------------|---------------------|--|
| Secret Answer *   | <b>•••••••</b>      |  |
|                   | Save                |  |

Congratulations you have now successfully logged in for the first time, and will have access to the Provider Portal.

## **SECTION 2 – Homepage Navigation**

| 🖀 Home        | Two Year Old Funding • 🍐 Bobster Barker •                           | 🖒 Sign out |
|---------------|---------------------------------------------------------------------|------------|
| Annou         | ncements                                                            |            |
| Announceme    | ts                                                                  |            |
| The Local Bon | ugh Council will be resetting the webserver at 6pm on Friday night. |            |
| Please ensure | that all your children have been submitted before this time.        |            |
| Thanks EY Te  | m                                                                   |            |
| Continue      |                                                                     |            |

The Announcements page will be visible at every login, please read these carefully; select continue to proceed to the Homepage.

On initial login you may not have any Messages to read, the image below shows the 2YO users page, on the left are the application tasks you can complete, on the right are two messages showing both the read and unread icons.

| Welcome to the Provider Two Year Old Funding Hom<br>Below, you will see the services available to you. | e Portal ×                                                                                                    |
|----------------------------------------------------------------------------------------------------|----------------------------------------------------------------------------------------------------|
|                                                                                                    | My messages                                                                                                    |
| Start an Assisted Application as a provider                                                            | Application for funded early education for a 2 year old child -<br>reference TYF-1603-847B5EF4 (11/03/2016)<br>Image Text Dear Parent or Carer Thank you for your recent 2 Year<br>Old Funding Application. Our rec |
| V DO NOT USE                                                                                           | ☑ View all messages                                                                                                    |
| Start an Assisted Application as a Children's Centre or<br>Approved Two Year Old Provider              |                                                                                                    |

Selecting on your name; Top Right, brings up a menu where you can change your own password or secret question, you can also sign out securely.

# **'s Provider Portal**

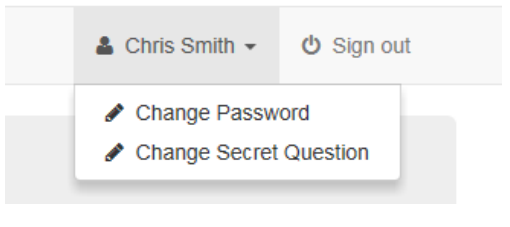

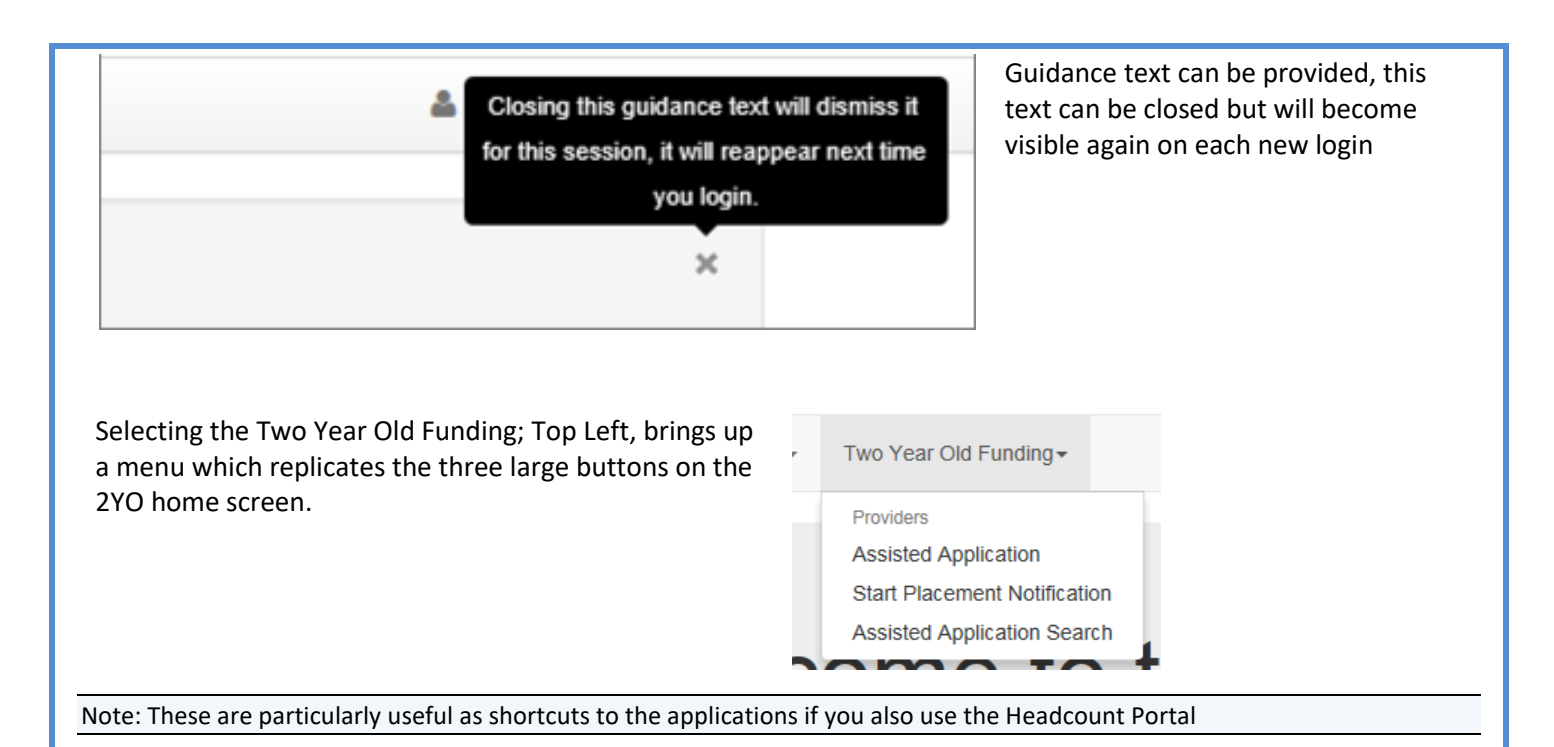

## **SECTION 3 – Assisted Application**

When a Carer asks for help applying for the 2YO you can check their status by selecting Start an Assisted Application as a Provider, this will allow you to enter the Child and Carer details to send to the Eligibility Checking System (ECS).

| Two Year Old Funding Actions                |
|---------------------------------------------|
| Start an Assisted Application as a provider |
|                                             |
| V DO NOT USE                                |
|                                             |
| Q Search for Assisted Applications          |

#### Assisted Application

To carry out an assisted application, you will need:

#### Parent / carer details:

Name

#### · Date of birth

· National Insurance (NI) or NASS (National Asylum Seeker Support) Number

#### Child's details:

Name

Date of birth
Address

- Address

Please note that parent / carer information is required to undertake an eligibility check on the national database. Providers are reminded to check that the parent / carer details provided match the child's birth certificate or red book before undertaking an eligibility check.

Please note: You will not be able to change the child's date of birth or postcode later in this process, if you wish to do so you will need to start a new application from this point.

Please check that the Parent/Carer is aware of the Privacy Notice before proceeding with this application. If the parent/carer is not happy with how Bolton Council will process the data provided as part of this application then you can click 'Cancel' to not submit an application.

| Child's Date of<br>Child's Post      | f Birth  ft Code  i                                                                                                    |     |
|--------------------------------------|----------------------------------------------------------------------------------------------------|-----|
| Cancel                               | Continue                                                                                                    | Con |
| Enter the Child                      | as DOB and Postcode and select                                                                                                    |     |
| Add Child                            |                                                                                                    |     |
| To progress this a                   | application, enter the details of the child below                                                                                                    |     |
| Please note: You screen. If you have | a cannot change the child's date of birth or postcode from those which you entered on the previous<br>we made a mistake then please restart the application. |     |
| Forename *                           | <i>B</i>                                                                                                    |     |
| Surname *                            | <i>§</i>                                                                                                    |     |
| Gender *                             | ⊖ Male                                                                                                    |     |
|                                      | ⊖ Female                                                                                                    |     |
| Date of birth<br>(dd/mm/yyyy) *      |                                                                                                    |     |

Enter the Child's Legal Forename and Surname, Gender for the child.

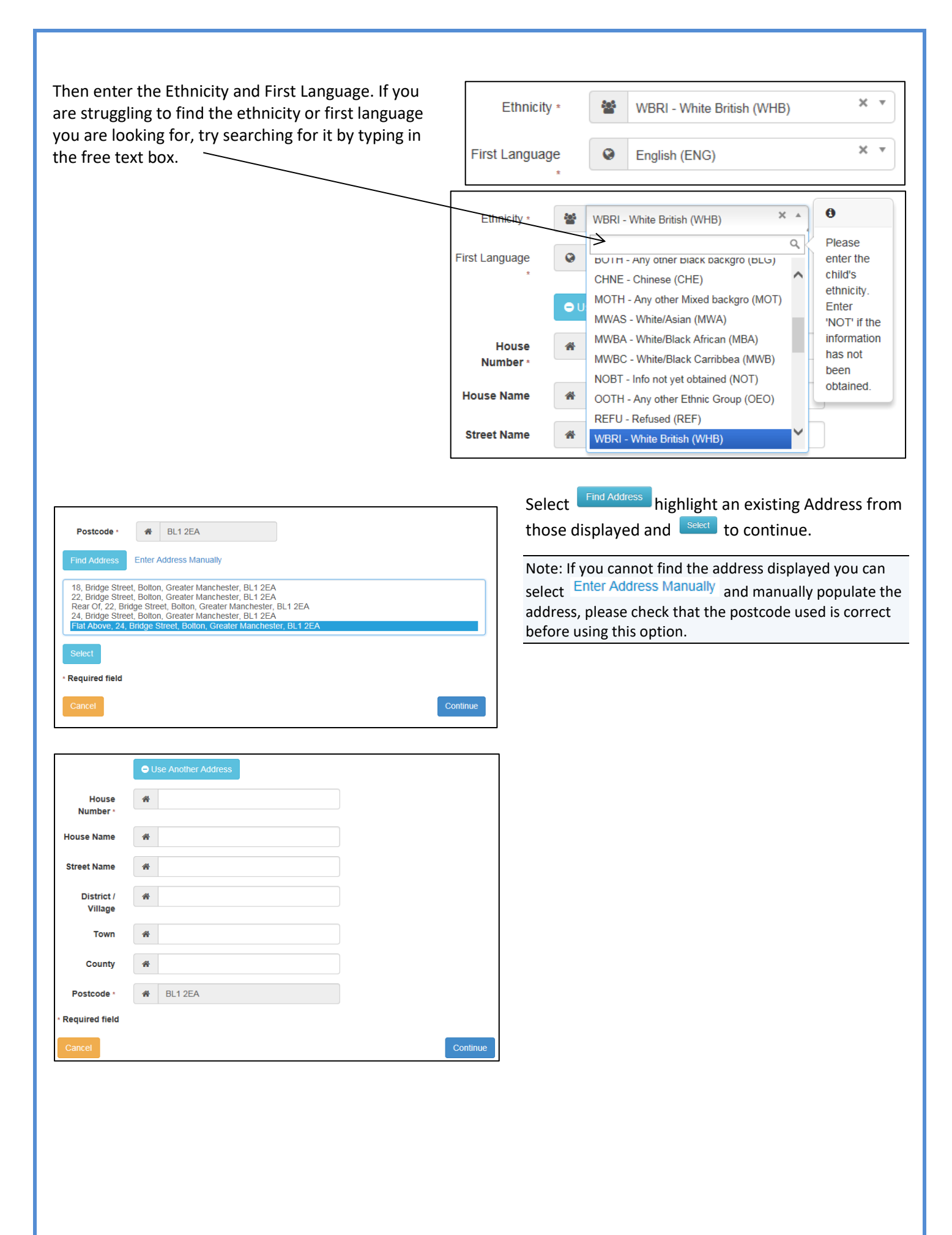

| Enter Parent/Car              | rer (Applicants) Information                                                                         | Enter the Carer details and select |  |  |
|-------------------------------|----------------------------------------------------------------------------------------------------|------------------------------------|--|--|
| To progress this application, | enter the details of the applicant below:                                                            | Continue                           |  |  |
| Forename                      | <b>A</b>                                                                                             | i                                  |  |  |
| Surname                       | <b>A</b>                                                                                             |                                    |  |  |
| Relationship                  | Please select                                                                                        |                                    |  |  |
| Parental Responsibility       | ⊖ Yes                                                                                                |                                    |  |  |
|                               | <ul> <li>No</li> <li>If the applicant has legal responsibility for this child, select Yes</li> </ul> |                                    |  |  |
| House Name                    | <b></b>                                                                                              |                                    |  |  |
|                               | If the applicant has different House Name<br>to one shown above, please enter correct<br>House Name  |                                    |  |  |
| House No                      | <b>å</b> 18                                                                                          |                                    |  |  |
|                               | If the applicant has different House No to<br>one shown above, please enter correct<br>House No      |                                    |  |  |
| Postcode                      | BL12EA                                                                                               |                                    |  |  |
|                               | If the applicant has different postcode to<br>one shown above, please enter correct<br>postcode      |                                    |  |  |
| Back                          | Continue                                                                                             |                                    |  |  |

## **SECTION 4 – Family / Child Claim**

The Parent/Carer may be claiming 2YO due to **Family** (e.g. Benefits) or **Child** (e.g. Disability, Child in Care, Adoption) circumstances.

| This family is in receipt of at least one of the benefits below:  Income Support Income based Jobseeker's Allowance (JSA) Income related Employment and Support Allowance (ESA) Support Inrough Part 6 of the Immigration and Asylum Act Guaranteed element of the State Pension Credit Child Tax Credit / Working Tax Credit and have an income of no more than £16,190 Working Tax Credit 4-week run on (the payment you get when you stop qualifying for Working Tax Credit J | This child meets at least one of the criteria below:  They are looked after by the local authority  They have a current Statement of SEN or an Education, Health & Care Plan (EHCP)  They have left care through Special Guardianship or an Adoption or Residence Order  They receive Disability Living Allowance (DLA) Or their family receives Universal Credit |
|----------------------------------------------------------------------------------------------------|----------------------------------------------------------------------------------------------------|
| Claim now                                                                                                    |                                                                                                    |

### **Family circumstances**

Selecting will show you the Parent/Carer details to populate the DOB, you can choose to populate either the National Insurance number or the National Asylum Seekers number. And select Continue

| Enter Paren                                                           | t/Car    | er (Applicants) In               | formation                                                          |                                           |                                                     |
|-----------------------------------------------------------------------|----------|----------------------------------|--------------------------------------------------------------------|-------------------------------------------|-----------------------------------------------------|
| This information will t<br>carer:                                     | be used  | to carry out the eligibility che | k so it is important that the infor                                | mation is entered accurately. Please comp | olete the following information for the child's par |
| Forename                                                              | 4        | Rick                             |                                                                    | Child Details                             |                                                     |
| Surname                                                               |          | Grimes                           |                                                                    | 🛔 Carl Grimes                             |                                                     |
| Date of Birth                                                         | <b>#</b> |                                  |                                                                    | Gender                                    | Male                                                |
| Please enter either:                                                  |          |                                  |                                                                    | Date of Birth<br>Parental Responsibility  | 05-May-2013<br>Yes                                  |
| National                                                              |          |                                  |                                                                    | Relationship                              | Father                                              |
| Insurance No.<br>(e.g. AB123456C)                                     |          |                                  |                                                                    |                                           |                                                     |
| Or                                                                    |          |                                  |                                                                    |                                           |                                                     |
| National Asylum<br>Seekers No.                                        |          |                                  |                                                                    |                                           |                                                     |
| (NASS) (e.g. 137<br>07756789)                                         |          |                                  |                                                                    |                                           |                                                     |
| Back                                                                  |          |                                  |                                                                    |                                           | Contin                                              |
| You must read carefully and                                           | d ag     | ree to the Le                    | al Declaration                                                     | before selecting                          | Confirm                                             |
|                                                                       |          |                                  | 54                                                                 |                                           |                                                     |
|                                                                       |          |                                  |                                                                    |                                           |                                                     |
| Declaration                                                           |          |                                  |                                                                    |                                           |                                                     |
| I declare that:                                                       |          |                                  |                                                                    |                                           |                                                     |
| The applicant has confirmed that     The applicant has confirmed that | t he/sh  | e has parental responsi          | pility for the child named in<br>wided as part of this application | this application.                         | r knowledge                                         |

- I have checked the child's birth certificate / red book to confirm that this parent is responsible for this child.
- I have checked with the applicant that he/she agrees that the information given can be shared locally for the benefit of their family.
  The applicant has confirmed that if they choose to receive notification about their application by email then they will treat the email in a secure manner and that they are responsible for the security of their email.
- The applicant has confirmed that they are happy for Bolton Council to process their data as outlined in the Privacy Notice.
- □ The parent/applicant has been made aware of these conditions and has confirmed that they are true.

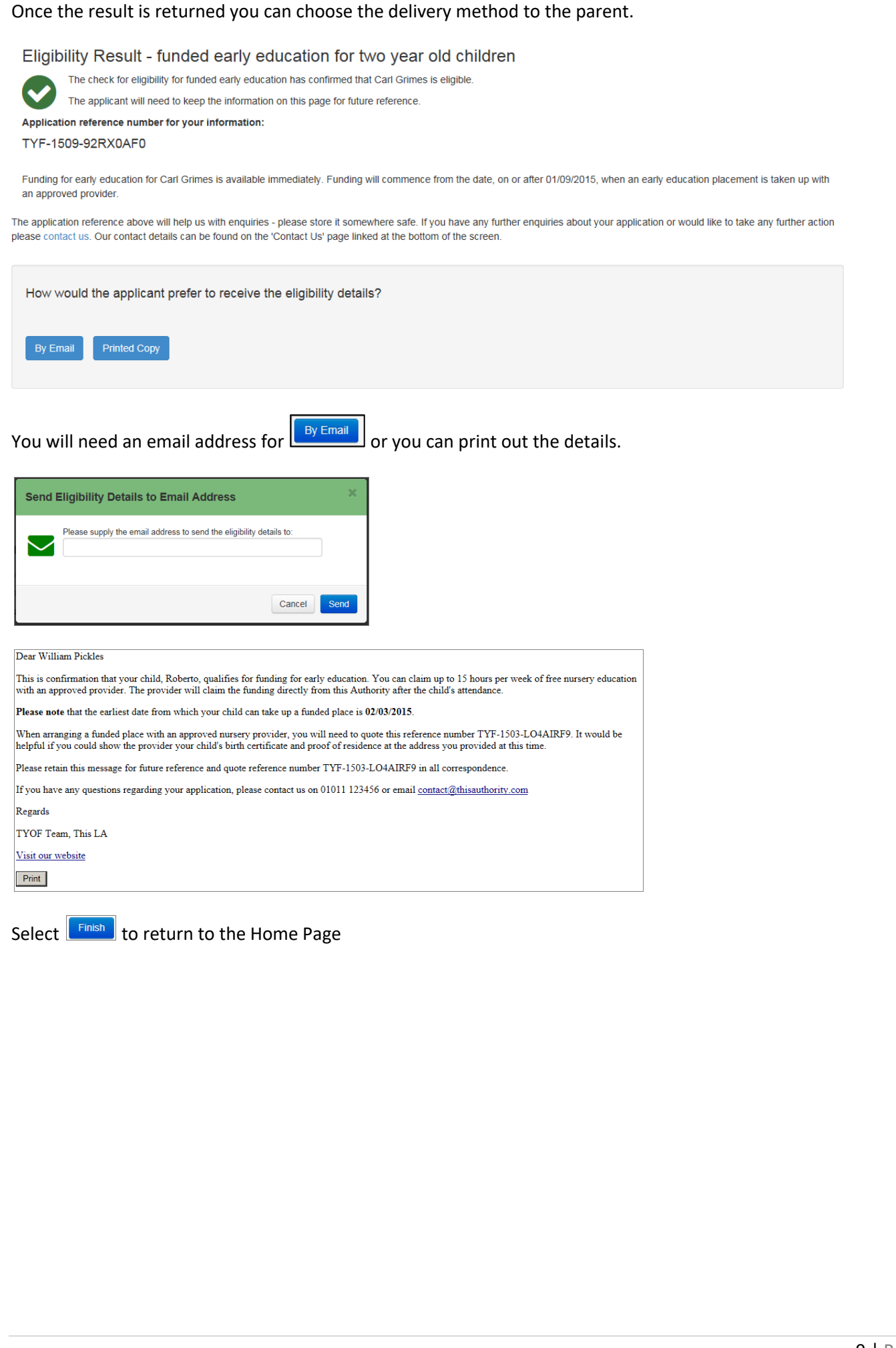

| Child Criteria                                                                                                    |
|----------------------------------------------------------------------------------------------------|
| Selecting for the child criteria will show you the options available for the calim based on the childs current circumstances.                                                                                                    |
| Criteria Selection                                                                                                    |
| Select all of the criteria which applies to your application and please provide the details required.                                                                                                    |
| Looked After Child - A "looked after child" is a child who is (a) in the care of a local authority, or (b) being provided with accommodation by a local authority in<br>the exercise of their social services function.                                                                                                    |
| Child has a Special Educational Need (SEN) - Has a current statement of Special Educational Needs or an Education, Health and Care Plan.                                                                                                    |
| Adoption, Residence Order or Special Guardianship- Children who have left care but are not able to return home (through adoption orders, residence orders or special guardianship). You will need to submit evidence for this option. Please see the below for more details                                                                                                    |
| Child has a disability - Is in receipt of Disability Living Allowance (DLA). You will need to submit evidence for this option. Please see the below for more details                                                                                                    |
| Universal Credit - The Government is piloting Universal Credit for families in Bolton. This will mean that instead of receiving individual payment for different benefits, some Bolton families will receive one monthly benefit payment. You will need to submit evidence for this option. Please see the below for more details                                                                                                    |
| Selecting the relevant section will expand it to allow you to populate the details of the claim. Depending on the claim you have selected, you may need to submit additional evidence by visiting a Bolton children centre with the documents required. More information about the documents required can be found at the bottom of the child criteria claim page.                                                                                                    |
| Cooked After Child - A "looked after child" is a child who is (a) in the care of a local authority, or (b) being provided with accommodation by a local authority in the exercise of their social services function. Please provide details to support your claim relating to the above criteria                                                                                                    |
| Child has a Special Educational Need (SEN) - Has a current statement of Special Educational Needs or an Education. Health and Care Plan                                                                                                    |
| Note: More       If you have selected 'Adoption, Residence Order or Special Guardianship' the applicant will need to provide an Adoption Certificate or court papers which clearly outline arrangements. We will also need to see the applicants identification e.g. passport or driving licence.         information       If you have selected 'Child has a disability' the applicant will need to provide a letter from HM Revenue & Customs confirming that you receive DLA for your child. We will also need to see the applicants identification e.g. passport or driving licence.         documents       If you have selected 'Universal Credit' the applicant will need to provide a Universal Credit Award Letter. |
| be found at the If you need to provide more information for your eligibility check, you can:                                                                                                    |
| child criteria                                                                                                    |
| Claim page. Their local children centre will be able to scan and send their evidence for them. Providers are asked not to send confidential documents to us due to potential data protection issues. A list of Bolton's Children's Centres can be found here.                                                                                                    |
| Read and Select the decleration before selecting                                                                                                    |

| I declare that: <ul> <li>The applicant has confirmed that he/</li> </ul>                                                                                                    | e/she has parental responsibility for the child named in this application.                                                                                                    |           |
|----------------------------------------------------------------------------------------------------|----------------------------------------------------------------------------------------------------|-----------|
| <ul> <li>The applicant has confirmed that all</li> <li>I have checked the child's birth certif</li> <li>I have checked with the applicant that</li> </ul>                                                                                                    | i information he/she has provided as part of this application is correct to the best of his/her knowledge.<br>ificate / red book to confirm that this parent is responsible for this child.<br>hat he/she agrees that the information given can be shared locally for the benefit of their family. |           |
| <ul> <li>The applicant has confirmed that if the security of their email.</li> </ul>                                                                                                    | they choose to receive notification about their application by email then they will treat the email in a secure manner and that they are responsible for                                                                                                    |           |
| The applicant has confirmed that the                                                                                                    | ey are happy for Bolton Council to process their data as outlined in the Privacy Notice.                                                                                                    |           |
| $\Box$ The parent/applicant has been (                                                                                                    | made aware of these conditions and has confirmed that they are true.                                                                                                    |           |
| Back                                                                                                    | Continue                                                                                                    |           |
| Select the method(s) o                                                                                                    | of contact and enter any supplimentary details before selecting                                                                                                    |           |
| Preferred metho                                                                                                    | ods of contact                                                                                                    |           |
| How would the applicant like                                                                                                    | ke to be contacted once we have reviewed their application.                                                                                                    |           |
| Via Email                                                                                                    | Yes                                                                                                    |           |
| Via Provider                                                                                                    | Yes                                                                                                    |           |
|                                                                                                    |                                                                                                    |           |
| A message will always be ser                                                                                                    | In to you via your Provider Portal account when changes are made to this application.                                                                                                    |           |
| Applicant would like an ema                                                                                                    | all cent to them with the results if there are any nohlams, nease contact him on 01204 111111                                                                                                    |           |
| 7 ppiloant would nice an onic                                                                                                    |                                                                                                    |           |
| Back                                                                                                    | Continue                                                                                                    |           |
| Back                                                                                                    |                                                                                                    |           |
| Populate the contact d                                                                                                    | details of the Parent and select Continue                                                                                                    |           |
| Applicants contact                                                                                                    | t details                                                                                                    |           |
| Please supply some information                                                                                                    | on so that we can contact the applicant regarding any questions or updates relating to their application.                                                                                                    |           |
| Telephone number *                                                                                                    | <b>©</b> 01204 111111                                                                                                    |           |
| Email address *                                                                                                    | Jura.Mormont@hotmail.co.uk                                                                                                    |           |
| Back                                                                                                    | Continue                                                                                                    |           |
|                                                                                                    |                                                                                                    |           |
|                                                                                                    |                                                                                                    |           |
| Select Finish to return                                                                                                    | n to the Home Page, once you have noted the applicant reference for you records.                                                                                                    |           |
| Application subm                                                                                                    | nitted                                                                                                    |           |
| Your application for Roberta Pick<br>the result of your claim by a mess                                                                                                    | des has been submitted. The applicant will be notified of the result via whichever method of contact which they selected. You will also be not<br>sage to your provider portal account.                                                                                                    | tified of |
| Application reference number f                                                                                                    | for your information:                                                                                                    |           |
| TYF-1503-AHMJF6F6                                                                                                    |                                                                                                    |           |
| The application reference above a action please contact us at: PO B                                                                                                    | will help us with enquiries - please store it somewhere safe. If you have any further enquiries about your application or would like to take any<br>30x 244 Shepherds Bush London E1                                                                                                    | y furthei |
| Finish                                                                                                    |                                                                                                    |           |
|                                                                                                    |                                                                                                    |           |
| :                                                                                                    |                                                                                                    |           |
| 2. And an and a second second s |                                                                                                    |           |
|                                                                                                    |                                                                                                    |           |

## **SECTION 5 – Application Search**

By selecting Search for Assisted Applications you can check existing application details.

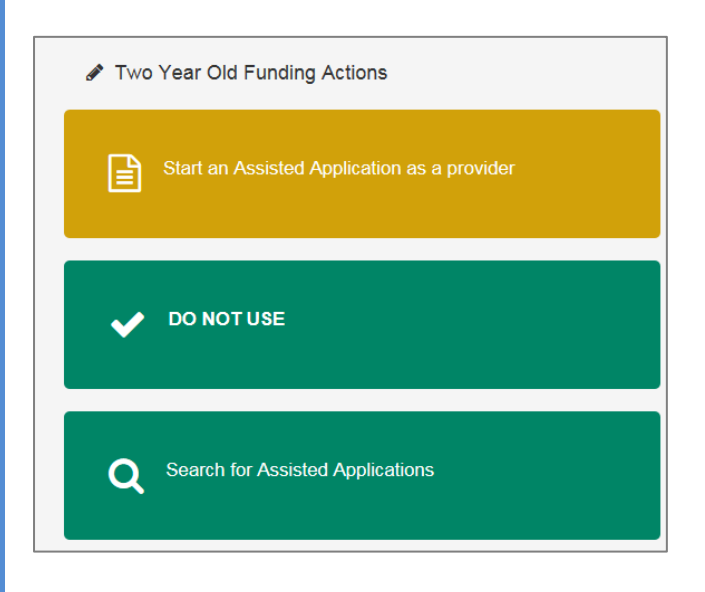

You can filter by Name / Application Reference and search between application dates.

| Assisted Application Search |                   |                         |                |                    |                                 |                       |        |
|-----------------------------|-------------------|-------------------------|----------------|--------------------|---------------------------------|-----------------------|--------|
| Applications which were as  | sisted by your se | vices / centre can be s | searched here: |                    |                                 |                       |        |
|                             |                   | Submitted From 🛗 0      | 2 Dec 2014 To  | 02 Mar 2015        | Search                          |                       |        |
|                             |                   |                         |                |                    |                                 |                       |        |
| 0 Applications found        |                   |                         |                |                    |                                 |                       |        |
| Application Type            | Applicant         | Child's name            | Child's Dob    | Submission<br>Date | Provisional<br>Eligibility Date | Application Reference | Status |
| There are no results to     | display.          |                         |                |                    |                                 |                       | ×      |
|                             |                   |                         |                |                    |                                 |                       |        |

Selecting search with the default dates will return all applications in the last three months, including the current Status (Please note, the search will only display applications made by the porvider setting your registered with).

| 5 Applications found |                 |                  |             |                    |                                 |                       |            |
|----------------------|-----------------|------------------|-------------|--------------------|---------------------------------|-----------------------|------------|
| Application Type     | Applicant       | Child's name     | Child's Dob | Submission<br>Date | Provisional<br>Eligibility Date | Application Reference | Status     |
| Economic             | Billy Kruger    | Freddy Kruger    | 31-12-2012  | 21-01-2015         | 21-01-2015                      | TYF-1501-55C3GDF9     | Approved   |
| Economic             | Billy Connolly  | Billie Connolly  | 31-12-2012  | 11-02-2015         | 11-02-2015                      | TYF-1502-D743TFF7     | Approved   |
| Economic             | Bill Smythe     | Bill Smythe      | 31-12-2012  | 24-02-2015         | 24-02-2015                      | TYF-1502-2RDIWYF6     | Approved   |
| Economic             | William Pickles | Roberto Pickeles | 31-12-2012  | 02-03-2015         | 02-03-2015                      | TYF-1503-LO4AIRF9     | Approved   |
| Non-economic         | William Pickles | Roberta Pickles  | 31-12-2012  | 02-03-2015         | 02-03-2015                      | TYF-1503-AHMJF6F6     | Not Opened |

| plication                                                                            | n Detail                                         | ls                                                                                  |                                                                |                                  |                        |                    |             |
|--------------------------------------------------------------------------------------|--------------------------------------------------|-------------------------------------------------------------------------------------|----------------------------------------------------------------|----------------------------------|------------------------|--------------------|-------------|
| pheador                                                                              | Detail                                           | 15                                                                                  |                                                                |                                  |                        |                    |             |
| plication Inform                                                                     | ation                                            |                                                                                     |                                                                |                                  |                        |                    |             |
| Application Ty<br>Application Re<br>Eligibility Date                                 | /pe<br>eference<br>e                             | Economic<br>TYF-1503-LO4AIRF9<br>02/03/2015                                         | Approved                                                       |                                  |                        |                    |             |
| vider Details                                                                        |                                                  |                                                                                     |                                                                |                                  |                        |                    |             |
| Task Created<br>User<br>Provider<br>Address                                          | 02/03/201<br>Bob Barke<br>Markness<br>12 Court F | 15 10:26:04<br>er (BOBB) ⊠ bobb(<br>s <b>℃</b> 6154789456<br>Road, Cranfield, BEDF( | @onemast.com<br>☑ markness@home.com<br>)RD, Simshire, MK43 0DR |                                  |                        |                    |             |
| lid Details                                                                          |                                                  |                                                                                     |                                                                |                                  |                        |                    |             |
| Name<br>Gender<br>Date of Birth<br>Address                                           | Roberto Pi<br>Male<br>31/12/201:<br>34 Church    | ickeles<br>2<br>1 Walk, BEDFORD, Sim                                                | shire, MK43 0NE                                                |                                  |                        |                    |             |
| olicant Details                                                                      |                                                  |                                                                                     |                                                                |                                  |                        |                    |             |
| From<br>National Insur<br>Relationship<br>Parental Resp<br>Address<br>Preferred Metl | ance No.<br>onsibility<br>hod Of Cont            | William Pickles<br>AB142536C<br>Father<br>Yes<br>34, MK43 0NE<br>tact               |                                                                |                                  |                        |                    |             |
|                                                                                      |                                                  |                                                                                     |                                                                |                                  |                        |                    |             |
| You can a<br>r the pare                                                              | also sele                                        | ct Resend Voucher                                                                   | to reissue the det                                             | ails to the Parent.              | Γhis will also give γο | u the option to p  | Resend Vo   |
| : You can a<br>r the pare                                                            | also sele<br>nt.                                 | Ct Resend Voucher                                                                   | to reissue the det                                             | ails to the Parent.              | Γhis will also give γο | u the option to p  | rint the v  |
| : You can a<br>r the pare                                                            | also sele<br>nt.                                 | ct Resend Voucher                                                                   | to reissue the det                                             | ails to the Parent.              | This will also give yo | u the option to p  | rint the v  |
| : You can a<br>r the pare                                                            | also sele                                        | ct Resend Voucher                                                                   | to reissue the det                                             | ails to the Parent.              | This will also give yo | u the option to p  | rint the ve |
| : You can a<br>r the pare                                                            | also sele<br>nt.                                 | ct Resend Voucher                                                                   | to reissue the det                                             | ails to the Parent.              | Γhis will also give γο | u the option to p  | rint the v  |
| : You can a<br>r the pare                                                            | also sele                                        | ct Resend Voucher                                                                   | to reissue the det                                             | ails to the Parent. <sup>-</sup> | Γhis will also give yo | ou the option to p | rint the v  |
| : You can a                                                                          | also sele                                        | ct Resend Voucher                                                                   | to reissue the det                                             | ails to the Parent.              | Γhis will also give yo | u the option to p  | rint the v  |
| : You can a<br>r the pare                                                            | also sele                                        | ct Resend Voucher                                                                   | to reissue the det                                             | ails to the Parent.              | Γhis will also give γα | u the option to p  | rint the v  |
| : You can a<br>r the pare                                                            | also sele                                        | ct Resend Voucher                                                                   | to reissue the det                                             | ails to the Parent.              | Γhis will also give yo | u the option to p  | rint the v  |
| : You can a<br>r the pare                                                            | also sele<br>nt.                                 | ct Resend Voucher                                                                   | to reissue the det                                             | ails to the Parent.              | Γhis will also give γα | u the option to p  | rint the v  |
| : You can a<br>r the pare                                                            | also sele                                        | ct Resend Voucher                                                                   | to reissue the det                                             | ails to the Parent.              | Γhis will also give yo | u the option to p  | rint the v  |
| : You can a<br>r the pare                                                            | also sele<br>nt.                                 | ct Resend Voucher                                                                   | to reissue the det                                             | ails to the Parent.              | Γhis will also give γο | u the option to p  | rint the v  |
| : You can a<br>r the pare                                                            | also sele                                        | ct Resend Voucher                                                                   | to reissue the det                                             | ails to the Parent.              | Γhis will also give γα | u the option to p  | rint the v  |